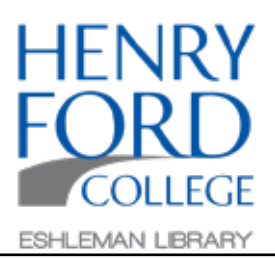

Step One: In the main toolbar select File and then Page Setup.

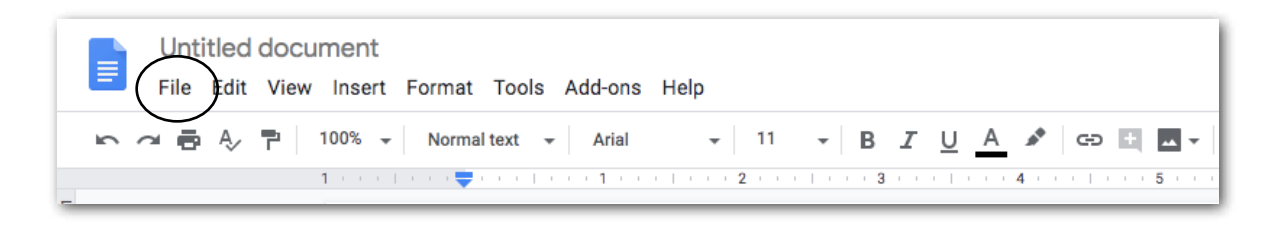

Step Two: In the Page setup dialogue box, select Portrait or Landscape, and then hit OK.

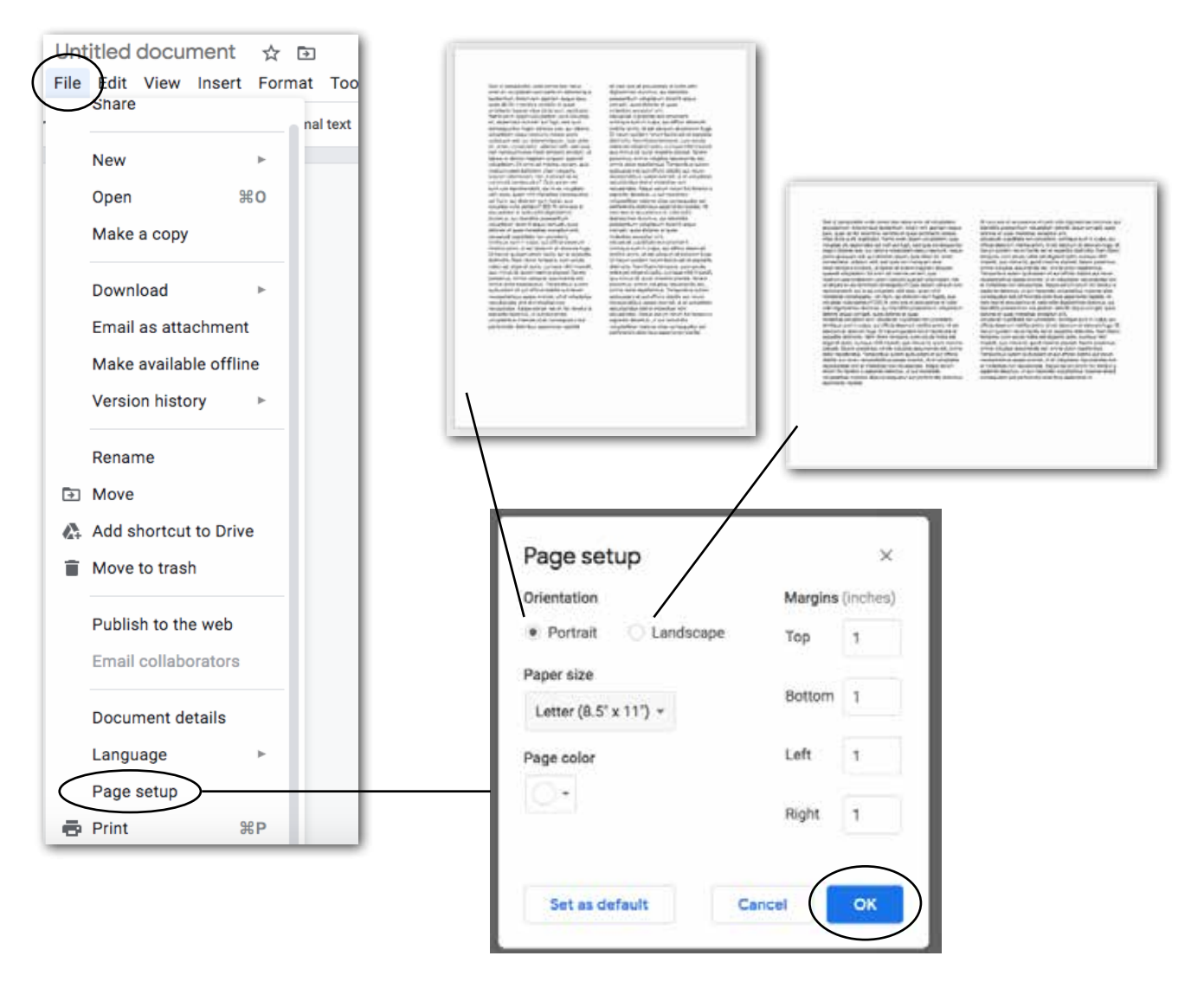